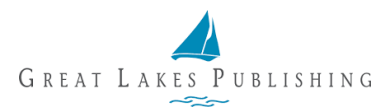

## Using the Subscriber Center to Purchase a Gift Subscription

You can purchase a gift subscription by logging in to your account. Navigate to <u>https://glp.apps.maghub.com/subscribers/login</u>.

| MY ACCOUNT INFORMATION<br>Rose Nylund<br>(123) 444-5555<br>placeholder@maghub.com                                                                                                    | UPCOMING SUBSCRIPTIONS 2<br>Subscription Monthly (Starts: 2018-04-16)<br>A Holy Grail (Starts: 2018-07-02) | ACTIVE SUBSCRIPTIONS 2<br>Subscription Weekly (Ends: 2018-04-30)<br>Subscription Monthly (Ends: 2018-08-08) |                                                                                                    |
|----------------------------------------------------------------------------------------------------|----------------------------------------------------------------------------------------------------|----------------------------------------------------------------------------------------------------|----------------------------------------------------------------------------------------------------|
| NVOCIS<br>1000 Norway Rd<br>St. Cloik, MN 55057<br>United States<br>CORPORATE INFORMATION<br>TAB QA<br>866-825-8147<br>http://www.aysling.com<br>230 Huronview Bird Ann Arbor, MI<br>48103 | View Subscriptions RECEIVED SUBSCRIPTIONS Subscription Weekly (From: Blance Dever                          | View Subscriptions                                                                                          | Click on the new subscription icon(s).                                                                                                    |
|                                                                                                    | View Subscriptions                                                                                         | SINUTICES AMA ACCOUNT                                                                                       |                                                                                                    |
|                                                                                                    |                                                                                                    |                                                                                                    | To create a gift subscription, select<br>the <b>publication</b> you would like to<br>purchase and choose from the                                                                           |
| Subscription Information<br>Publication *<br>Ohio Magazine                                                                                                    | Promo Cade  PROMO CODE                                                                                     | Plan *<br>✓ Special Offer (1 year). \$14.00 ▼                                                               | available <b>Plans</b> . If you have a discount code, fill in the <b>Promo Code</b> field and click the blue button to display the discounted plans.                                        |
| Subscription Information Publication *                                                                                                    | Promo Code                                                                                                 | Plan *                                                                                                    |                                                                                                    |
| Ohio Magazine Si Is this subscription a gift? Subscriber Information Email *                                                                                                    | PROMO CODE                                                                                                 | Special Offer (1 year). \$14.00 •                                                                           | Select the <b>"Is this subscription a</b><br>gift?" check box. New Subscriber                                                                                                    |
| First Name *                                                                                                    | Last Name *                                                                                                |                                                                                                    | Information fields will appear. Fill in                                                                                                    |
| Address 1                                                                                                    | Address 2                                                                                                  |                                                                                                    | the recipient's information.                                                                                                    |
| City                                                                                                    | Country<br>United States                                                                                   | •                                                                                                    |                                                                                                    |
| Zlp/Postal Code                                                                                                    | State/Province<br>Ohio                                                                                     | •                                                                                                    |                                                                                                    |
| Create                                                                                                    | Car                                                                                                    | ncel                                                                                                    | Choose <b>payment method</b> . Confirm <b>billing address</b> information. Before completing your order, you must agree to the Terms and Conditions. Once complete, click <b>"Create"</b> . |

You can view your new gift subscription by clicking on the "Subscriptions" tab.